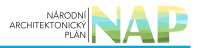

# DIGITÁLNÍ A INFORMAČNÍ AGENTURA\_

## Export z Národní architektury eGovernmentu ČR

### Obsah

| Návod na ohlášení údajů agendy | / | 3 |
|--------------------------------|---|---|
|--------------------------------|---|---|

# Návod na ohlášení údajů agendy

Tento návod použijte při doplnění nebo při aktualizaci údajů vedených ve vaší agendě, případně pro označení, že vaše agenda žádné údaje neeviduje. Jde o údaje o objektech (např. vozidla, parcely) či o subjektech (např. fyzické nebo právnické osoby), které je třeba definovat požadovaným způsobem, abyste je mohli poskytovat jiným agendám.

Evidence údajů vedených v agendě má vlastní metodiku a proces. **Proto si před evidencí v AIS RPP Působnostní vše prostudujte.** 

Přihlaste se do Agendového informačního systému působnostního (AISP) (pokud s tím máte problém, postupujte dle podrobného návodu na přihlášení do AISP).

V *"Katalogu agend"* klikněte na možnost *"Ohlášení údajů agendy",* následně do *"Kód a název agendy"* zadejte alespoň několik znaků z názvu agendy a z nabídnutých variant vyberte vaši agendu. Tím se do *"Kód a název agendy"* vyplní celý název agendy a poté klikněte na *"Vyhledat"*.

| Domů Katalog agend - Katalog vý                                   | konu agend – Katalog DTÚA – Katalog číselníků – Katalog OVM/SPUÚ – Katalog ISVS –                                                 |              |             |
|-------------------------------------------------------------------|----------------------------------------------------------------------------------------------------|--------------|-------------|
| Katalog SSVÚ 👻 Rejstřík převodů ag                                | end - Sestavy - Reklamace - Ostatní -                                                                                             | Seznam agend | Nápověda    |
| Domů Katalog agend / Ohlášení úd                                  | ajú agendy                                                                                                    |              |             |
| Přehled ohlášení údajů agend - m                                  | ožnosti vyhledávání                                                                                                    |              |             |
| Kód a název agendy:                                               | A120                                                                                                    |              |             |
| Stav ohlášení údajů agendy:<br>Identifikátor a název OVM editora: | A120 - Veřejné rejstříky právnických a fyzických osob<br>A1201 - Program péče o krajinu<br>A12021 - Apondo MI (průšezevá zkušební |              |             |
| Zobrazovat záznamy vhodné pro:                                    | A12051 - Agenda MV zkušební                                                                                                    | VYHLEDAT     | AT KRITÉRIA |

V "*Přehled ohlášení údajů agend*" klikněte na ikonu editace u té verze agendy, ve které provádíte změnu (měla by být ve stavu "*Schváleno*" nebo "*Schváleno v rámci agendy*") a potvrďte, že si přejete provést změnu platné verze. Pokud budete upravovat agendu ve stavu "*Rozpracováno*", změnu nepotvrzujete.

Pokud se ikona editace nezobrazuje:

- je ohlášení údajů ve stavu, který neumožňuje editaci (např. čeká na souhlas),
- je agenda jako celek editována nebo ve stavu, který neumožňuje editaci.

Uvedené poznáte podle sloupce "Stav údajů".

### 

#### Architektura eGovernmentu ČR

|                                          | 2051                       | Agenda MV zkušební       | 00007064 -      | Ministerstvo vnitra         | 01.12.2022           |                      | Schváleno v rán | nci agendy  |
|------------------------------------------|----------------------------|--------------------------|-----------------|-----------------------------|----------------------|----------------------|-----------------|-------------|
| Kó                                       | d agendy                   | Název agendy             | OVM gesto       | ora údajů                   | Platnost<br>údajů od | Platnost<br>údajů do | Stav údajů      |             |
| Přehled ohlášení                         | údajů age                  | nd                       |                 |                             |                      |                      |                 | X           |
| Identifikátor a názv<br>Zobrazovat zázna | ev OVM edit<br>my vhodné j | ora:                     |                 |                             |                      | 1                    | VYHLEDAT SMAZ   | AT KRITÉRIA |
| Stav ohlášení úda                        | jů agendy:                 | Vybráno                  | 15 položek      | -                           |                      |                      |                 |             |
| Kód a název agen                         | idy:                       | A12051 - Agenda M        | IV zkušební     | ×                           |                      |                      |                 |             |
| přehled ohlášení                         | údajů age                  | nd - možnosti vyhledáván |                 |                             |                      |                      |                 |             |
| )omů / Katalog ag                        | end / Ohláš                | Opravdu si přejete       | provést změnu p | platné verze - vytvoření no | vé verze záznamu?    | RUŠIT                |                 |             |
| atalog SSVU -                            | Rejstřík přev              | /odù age                 |                 |                             |                      | _                    | Seznam agend    | Nápověda    |

V novém okně klikněte na "Definovat evidenci údajů agendy", zadejte, že

- v agendě jsou evidovány údaje,
- od jakého data bude tato verze platná (nelze zadat datum do minulosti)
- a uložte.

| Domů / Katalog agend / Ohláše   | Definovat evidenci                                | údajů agendy                              | ×                        | Seznam agend Mapoveda             |
|---------------------------------|---------------------------------------------------|-------------------------------------------|--------------------------|-----------------------------------|
| Editace ohlášení údajů          | Verze údajů agendy plat<br>Jsou v agendě evidován | ná od:* 01.12.2022<br>y údaje? 💿 Ano 🔿 Ne | ZOBRAZI                  | T DETAIL OHLÁŠENÍ ZPĚT NA PŘEHLED |
| Agenda<br>Kód agendy: A1        | 2051                                              | Nazev agenoy: Ageno                       | ZRUŠIT<br>Ja my zkusební |                                   |
| Stav údajů: Ro                  | zpracováno                                        |                                           |                          |                                   |
| Definice Historie               |                                                   |                                           |                          |                                   |
| Evidované údaje                 |                                                   |                                           |                          | DEFINOVAT EVIDENCI ÚDAJŮ AGENDY   |
| Verze údajů agendy platná od:   | 01.12.2022                                        | platná do:                                |                          |                                   |
| Jsou v agendě evidovány údaje?: | Ano                                               |                                           |                          |                                   |
| Objekty/subjekty evidované v    | / agendě                                          |                                           |                          | PŘIDAT OBJEKT/SUBJEKT             |
| + Objekt/subjekt 12051-1        | - objekt zkušební agendy                          |                                           |                          | ß ×                               |

Pokračujte kliknutím na "Přidat objekt/subjekt" a vyplňte název a popis objektu/subjektu a dejte uložit.

| Agenda                            | Přidat objekt/subjekt     |                         | ×             |                                 |
|-----------------------------------|---------------------------|-------------------------|---------------|---------------------------------|
| Kód agendy: A12051                | Název objektu/subjektu: * |                         |               | :kušebni                        |
| - Přehled definovaných verzí úda  |                           | Hodnota je povinná.     |               |                                 |
| Aktuální O Všechny                | Popis objektu/subjektu: * |                         |               |                                 |
|                                   |                           |                         |               | itav údajů                      |
| • 7                               |                           | Hodnota je povinná.     | /8            | lozpracováno v rámci agendy     |
| Evidované údaje                   |                           |                         | ULOŽIT ZRUŠIT | DEFINOVAT EVIDENCI ÚDAJŮ AGENDY |
| Verze údajů agendy platná od:     | 01.12.2022                | platná do:              |               |                                 |
| Eviduje agenda údaje?:            | Ano                       |                         |               |                                 |
| Objekty/subjekty evidované v ager | ıdē                       |                         |               | PŘIDAT OBJEKT/SUBJEKT           |
|                                   |                           | Nejsou data k zobrazení |               |                                 |

Poté klikněte na ikonu "+" u názvu objektu/subjektu a pokračujte přidáním:

- právního předpisu, který objekt/subjekt definuje,
- názvu AIS, ve kterém jsou údaje vedeny,
- charakteristiky subjektu/objektu.

| Objekty/subj                   | ekty evidovar            | né v agendě                              |                         | PŘÍDAT OBJEKT/SUBJEKT                     |
|--------------------------------|--------------------------|------------------------------------------|-------------------------|-------------------------------------------|
| - Objekt/s                     | subjekt 12051            | I-1 - objekt zkušební agendy             |                         | s) x                                      |
| Hlavní atri                    | buty objektu/            | subjektu                                 |                         | EDITOVAT HLAVNÍ ATRIBUTY OBJEKTU/SUBJEKTU |
| Kód objektu/:<br>Popis objektu | subjektu:<br>i/subjektu: | 12051-1<br>Popis objektu zkušební agendy | Název objektu/subjektu: | objekt zkušební agendy                    |
| Právní pře                     | dpisy                    |                                          |                         | PŘIDAT PRÁVNÍ PŘEDPIS                     |
| Číslo                          | Rok<br>vydání            | Název                                    | Účinnost                | Тур                                       |
|                                |                          |                                          | Nejsou data k zobrazení |                                           |
| AIS                            |                          |                                          |                         | PŘIDAT AIS                                |
| Kód AIS                        | Název AIS                |                                          | Správce AIS             | _                                         |
|                                |                          |                                          | Nejsou data k zobrazení |                                           |
| Technický                      | název                    |                                          |                         | ZMĚNIT TECHNICKÝ NÁZEV                    |
| Technický ná                   | zev (zkr):               |                                          |                         |                                           |
| Technický ná                   | zev (dlouhý):            |                                          |                         |                                           |
| Technický ná                   | zev ANSI:                |                                          |                         |                                           |
| Charakteri                     | istiky                   |                                          |                         | DEFINOVAT CHARAKTERISTIKY                 |
|                                |                          |                                          | Nejsou data k zobrazení |                                           |

V případě AIS do pole zadejte kód informačního systému nebo část jeho názvu. Našeptávač AIS dohledá.

| echnický název<br>chnický název (zkr):<br>chnický název (dlouhý):<br>chnický název ANSI:<br>chnický název ANSI:<br>charakteristiky    | Popis údaje: *                        | Nejsou data k zobrazení<br>Nejsou data k zobrazení | ULOŽIT ZRUŠIT DEFINOVAT CH  | PŘIDAT ÚDAJ    |
|----------------------------------------------------------------------------------------------------|---------------------------------------|----------------------------------------------------|-----------------------------|----------------|
| echnický název<br>chnický název (zkr):<br>chnický název (dlouhý):<br>chnický název ANSI:<br>harakteristiky<br>daje o objektu/subjektu | Popis ūdaje: *                        | Hodnota je povinná.<br>Nejsou data k zobrazení     | ULOŽIT ZRUŠIT DEFINOVAT CH  | PŘIDAT ÚDAJ    |
| echnický název<br>chnický název (zkr):<br>chnický název (dlouhý):<br>chnický název ANSI:<br>charakteristiky                           | Popis ūdaje: *                        | Hodnota je povinná.<br>Nejsou data k zobrazení     | ULOŽIT ZRUŠIT DEFINOVAT CH  | IARAKTERISTIKY |
| echnický název<br>chnický název (zkr):<br>chnický název (dlouhý):<br>chnický název ANSI:<br>harakteristiky                            | Popis ūdaje: *                        | Hodnota je povinná.                                | ULOŽIT ZRUŠIT DEFINOVAT CH  | ARAKTERISTIKY  |
| echnický název<br>:hnický název (zkr):<br>:hnický název (dlouhý):<br>:hnický název ANSI;                                              | Popis ūdaje: *                        | Viedenka in control                                |                             |                |
| echnický název<br>:hnický název (zkr):                                                                                                | Popis údaje: *                        |                                                    |                             |                |
| echnický název                                                                                                    |                                       |                                                    |                             |                |
|                                                                                                    |                                       | Hodnota je povinná.                                | ZMĚNIT TEO                  | CHNICKÝ NÁZEV  |
|                                                                                                    | Název údale: *                        |                                                    |                             |                |
| OU AIS INALEY AIS                                                                                                    | Přidat údaj                           |                                                    | ×                           |                |
| yplňte " <i>Název údaje</i>                                                                                                    | e" a "Popis údaje" a u                | iložte.                                            |                             |                |
| ásledně zadejte jedi                                                                                                    | notlivé údaje subjekt                 | u/objektu kliknutím na <i>"Přid</i>                | at údaj".                   |                |
|                                                                                                    |                                       |                                                    | ULOŽIT ZRUŠIT               |                |
|                                                                                                    |                                       | Ano<br>Ne                                          |                             |                |
| Připojení na centrální                                                                                                    | službu pro vyrozumívá                 | ní o změnách údajů:                                | ~                           |                |
| Definovat charak                                                                                                    | teristiky                             |                                                    | ×                           |                |
| S dostupná v Centra                                                                                                    | ální službě pro vyroz                 | umívání o změnách údajů.                           |                             |                |
| iknutím na "Definov                                                                                                    | vat charakteristiky" v                | yplňte, zda je informace o z                       | měnách údajů subjektu/objek | ktu v dané     |
| okud AIS nemůžete                                                                                                    | najít, je nutné jej <mark>ne</mark> j | prve zaregistrovat.                                |                             |                |
|                                                                                                    |                                       |                                                    | ULOŽIT ZRUŠIT               |                |
| lázev a identifikace                                                                                                    | AIS:                                  |                                                    |                             |                |
|                                                                                                    |                                       |                                                    | ×                           |                |
| Přidat AIS                                                                                                    |                                       |                                                    |                             |                |

| 12051-         | -1-1 údaj 1 o     | bjektu 1              |                                       | ¢.                            |
|----------------|-------------------|-----------------------|---------------------------------------|-------------------------------|
| Havni atr      | ributy údaje      |                       |                                       | EDITOVAT HLAVNÍ ATRIBUTY ÚDAJ |
| ód údaje:      |                   | 12051-1-1             | Název údaje:                          | údaj 1 objektu 1              |
| opis údaje     | c                 | popis údaje           |                                       |                               |
| Právní př      | edpisy            |                       |                                       | PŘIDAT PRÁVNÍ PŘEDP           |
|                | Rok               |                       | A                                     |                               |
| islo           | vydani            | Nazev                 | Ucinnost                              | Тур                           |
|                |                   |                       | Nejsou data k zobrazení               |                               |
| Charakte       | ristiky           |                       |                                       | DEFINOVAT CHARAKTERISTIK      |
|                |                   |                       | Nejsou data k zobrazení               |                               |
| Technicka      | á struktura ú     | daje objektu/subjektu |                                       |                               |
| Datový t       | typ údaje         |                       |                                       | PŘIŘADIT TECHNICKÝ TYP ÚDAJE  |
|                |                   |                       | Nejsou data k zobrazení               |                               |
| Technicl       | ký název          |                       |                                       | ZMĚNIT TECHNICKÝ NÁZEV        |
| echnický       | název (zkr):      |                       |                                       |                               |
| echnický       | název (dlouhý     | i):                   |                                       |                               |
| ľechnický      | název ANSI:       |                       |                                       |                               |
| Číselníky      | vymezující l      | hodnotu údaje         |                                       |                               |
| SÚA            |                   |                       | Či                                    | selník                        |
|                |                   |                       | Nejsou data k zobrazení               |                               |
| ,<br>Idai publ | likován v dot     | lavé cadě             |                                       |                               |
| Juaj pub       | iikovan v dal     | love saue             |                                       |                               |
|                |                   |                       | Nejsou data k zobrazení               |                               |
| iutím r        | na " <i>Defin</i> | ovat charakteris      | stiky" vyplňte jednotlivé charakteri: | stiky údaje.                  |
|                |                   |                       |                                       |                               |
| finova         | at chara          | kteristiky úda        | e                                     | ×                             |
| údaie:         |                   |                       |                                       | v                             |
| adaje.         |                   |                       | Deferer                               | nční                          |
|                |                   |                       | Agendo                                | vý vlastní                    |
| ení úda        | aje: *            |                       | Agendo                                | vý přebíraný                  |
|                |                   |                       | Provozr                               | ní                            |
| einosti        | údale: *          |                       |                                       | ~                             |
|                |                   |                       | Hodnota je p                          | ovinná.                       |
|                |                   |                       |                                       |                               |

#### Typ údaje může být:

• referenční – jde o údaj vedený v základním registru a označený právním předpisem jako referenční

- agendový vlastní údaj vzniká ve vaší agendě a agenda může garantovat jeho správnost a aktuálnost
- agendový přebíraný údaj přebíraný z jiné agendy (základních registrů nebo agendy)

Pokud jde o agendový přebíraný, doplňte kliknutím na *"Definovat přebíraný údaj"*, o jaký údaj jde.

| <ul> <li>Objekt/subjekt 12051-1 - objekt zkušební</li> </ul>           | agendy                  | × (ii                    |
|------------------------------------------------------------------------|-------------------------|--------------------------|
| <ul> <li>12051- Definovat přebíraný údaj</li> <li>Charakter</li> </ul> |                         |                          |
| Kód a název agendy poskytující:<br>Typ údaje                           | Hodnota je povinná.     |                          |
| Sdílení úd                                                             |                         | ULOŽIT ZRUŠIT            |
| Veřejnost údaje:                                                       | Veřejný                 |                          |
| Přebírané údaje                                                        |                         | DEFINOVAT PŘEBÍRANÝ ÚDAJ |
|                                                                        | Nejsou data k zobrazení |                          |

Sdílení údaje může být:

- sdílený údaj je dostupný v propojeném datovém fondu
- nesdílení údaje není sdílen pomocí propojeného datového fondu

Veřejnost údaje:

- údaj je veřejný
- údaj není veřejný

Pokud údaj není veřejný, je nutné uvést ustanovení právního předpisu, ze kterého neveřejnost vyplývá kliknutím na "*Přidat právní předpis*".

Pokud je údaj veřejný, máte povinnost je zveřejňovat i jako otevřená data. Kliknutím na *"Definovat datovou sadu"* zadejte IRI datové sady.

| Definovat datovou sadu                                                                          | ×             |              |
|-------------------------------------------------------------------------------------------------|---------------|--------------|
| IRI:                                                                                            |               |              |
| Přidat datovou sadu všem údajům objektu                                                         |               |              |
| ULOŽIT                                                                                          | ZRUŠIT        |              |
| Datovou sadu můžete zaškrtnutím přidat ke všem údajům subjektu/objektu. Nedojde k<br>k přidání. | přepsání exis | stující, ale |
| Obdobně doplňte další subjekty/objekty vedené ve vaší agendě.                                   |               |              |
|                                                                                                 |               |              |

Na nové obrazovce v "Objekty/subjekty evidované v agendě" klikněte na znaménko plus u objektu/subjektu, který budete aktualizovat.

| Agenda                                               |                                 |               |                    |                                 |
|------------------------------------------------------|---------------------------------|---------------|--------------------|---------------------------------|
| Kód agendy:<br>Stav údajů:                           | A12051<br>Rozpracováno          | Název agendy: | Agenda MV zkušební |                                 |
| Definice Historie                                    |                                 |               |                    |                                 |
| Evidované údaje                                      |                                 |               |                    | DEFINOVAT EVIDENCI ÚDAJÚ AGENDY |
| Verze údajů agendy platna<br>Jsou v agendě evidovány | á od: 01.12.2022<br>údaje?: Ano | platná do:    |                    |                                 |
| Objekty/subjekty evide                               | ované v agendě                  |               |                    | PŘIDAT OBJEKT/SUBJEKT           |
| Objekt/subjekt 12                                    | 2051-1 - objekt zkušební agendy |               |                    | a a                             |

Tím se zobrazí již dříve zadané informace o objektu/subjektu, které můžete měnit kliknutím na příslušné tlačítko.

| Objekty/suk                | bjekty evidova     | iné v agendě                             |          |                         | Pŕ                       | IDAT OBJEKT/SUBJEKT |
|----------------------------|--------------------|------------------------------------------|----------|-------------------------|--------------------------|---------------------|
| - Objekt                   | t/subjekt 1205     | 1-1 - objekt zkušební agendy             |          |                         |                          | gi x                |
| Hlavní at                  | tributy objektu    | /subjektu                                |          |                         | EDITOVAT HLAVNÍ ATRIBUTY | OBJEKTU/SUBJEKTU    |
| Kód objektu<br>Popis objek | u/subjektu:        | 12051-1<br>Popis objektu skušeboj agendy |          | Název objektu/subjektu: | objekt zkušební agendy   |                     |
| Právní př                  | ředpisy            | Popis objektu zkusebili agendy           |          |                         | PŘ                       | DAT PRÁVNÍ PŘEDPIS  |
| Číslo                      | Rok<br>vydání      | Název                                    | Účinnost |                         | Тур                      |                     |
| 111                        | 2009               | Zákon o základních registrech<br>§ 21    |          |                         | eSbírka                  | ÷<br>₩©×            |
| AIS                        |                    |                                          |          |                         |                          | PŘIDATAIS           |
| Kód AIS                    | Název AIS          |                                          |          | Správce AIS             |                          |                     |
| 145                        | Agendový i         | nformační systém RPP Působnostní         |          | Ministerstvo vnitra     |                          | <b>x</b> 🗘          |
| Technick                   | ý název            |                                          |          |                         | ZMÈN                     | IT TECHNICKÝ NÁZEV  |
| Technický n                | název (zkr):       |                                          |          |                         |                          |                     |
| Technický n                | název (dlouhý):    |                                          |          |                         |                          |                     |
| Technický n                | název ANSI:        |                                          |          |                         | _                        |                     |
| Charakte                   | eristiky           |                                          |          |                         | DEFINOV                  | AT CHARAKTERISTIKY  |
| Připojení                  | í na centrální slu | užbu pro vyrozumívání o změnách údajů:   | Ne       |                         |                          |                     |

Poté můžete aktualizovat jednotlivé údaje o objektu/subjektu kliknutím na znaménko plus u názvu příslušného údaje.

| Údaje o objektu/subjektu    | PŘIDAT ÚDAJ |
|-----------------------------|-------------|
| 😌 2051-1-1 údaj 1 objektu 1 | gi x        |

Tím se zobrazí již dříve zadané informace o údaji objektu/subjektu, které můžete měnit kliknutím na příslušné tlačítko.

NÁRODNI ARCHITEKTONICKÝ PLÁN

| tektura eGo       | vernme      | entu ČR                                    |                         |                                |
|-------------------|-------------|--------------------------------------------|-------------------------|--------------------------------|
| Objekt/subjekt    | t 12051-1   | <ul> <li>objekt zkušební agendy</li> </ul> |                         | 6                              |
| ldaje o objektu/s | subjektu    |                                            |                         | PŘIDAT ÚDA                     |
| - 12051-1-1 ú     | údaj 1 obje | ektu 1                                     |                         | 10 ×                           |
| Hlavni atributy   | údaje       |                                            |                         | EDITOVAT HLAVNÍ ATRIBUTY ÚDAJE |
| Kód údaje:        |             | 12051-1-1                                  | Název údaje:            | údaj 1 objektu 1               |
| Popis údaje:      |             | popis údaje                                |                         |                                |
| Právní předpis    | sy          |                                            |                         | PŘIDAT PRÁVNÍ PŘEDPIS          |
| Ro<br>Číslo vy    | ok<br>/dání | Název                                      | Účinnost                | Тур                            |
| 111 20            | 009         | Zákon o základních registrech<br>§ 21      |                         | eSbírka 🏙 🗭 🗙 🔺                |
| o                 |             |                                            |                         |                                |
| Charakteristiky   | y           |                                            |                         | DEPINOVAL CHARAKTERISTIKY      |
| Typ údaje:        |             |                                            | Agendový vlastní        |                                |
| Sdílení údaje:    |             |                                            | Sdílený                 |                                |
| Veřejnost údaje   | B.:         |                                            | Neveřejný               |                                |
| + Právní j        | předpisy    |                                            | PŘIDAT PRÁVNÍ PŘEDPIS   |                                |
| Technická stru    | ıktura úda  | aje objektu/subjektu                       |                         |                                |
| Datový typ úd     | daje        |                                            |                         | PŘIŘADIT TECHNICKÝ TYP ÚDAJE   |
|                   |             |                                            | Nejsou data k zobrazení |                                |
| Technický ná      | zev         |                                            |                         | ZMĚNIT TECHNICKÝ NÁZEV         |
| Technický název   | v (zkr):    |                                            |                         |                                |
| Technický název   | v (dlouhý): |                                            |                         |                                |
| Technický název   | ANSI:       |                                            |                         |                                |

Pro vysvětlení jednotlivých atributů použijte návod a) Doplnění údajů vedených v agendě

| Pro vysvetieni jednotlivých atributu použ                                             | lijte navod a) Dopineni udaj | u vedených v ag  | ende.                       |
|---------------------------------------------------------------------------------------|------------------------------|------------------|-----------------------------|
| Obdobně upravte další údaje subjektu/ol                                               | ojektu.                      |                  |                             |
| V novém okně klikněte na " <i>Definovat ev</i><br>data je tato verze platná a uložte. | idenci údajů agendy", zadej  | te, že agenda úd | daje neposkytuje, od jakého |
| Definovat evidenci údajů age                                                          | ndy                          | ×                |                             |
| Verze údajů agendy platná od:*                                                        | 01.12.2022                   |                  |                             |
| Jsou v agendě evidovány údaje?                                                        | 🔿 Ano 💿 Ne                   |                  |                             |
|                                                                                       | ULOŽIT                       | ZRUŠIT           |                             |

Hotové ohlášení odešlete ke schválení a potvrďte, že si opravdu přejete odeslat údaje agendy ke schválení. AISP provede validační kontrolu a upozorní na případné chyby. Tyto nedostatky opravte a znovu odešlete ke

ŀ

schválení. Pokud kontrola proběhne bez závad, obdržíte informaci, že žádost byla odeslaná.

Bližší informace k této problematice naleznete v Nápovědě k AISP v části Katalog agend / Ohlášení údajů agendy.

Při další práci s AISP vám doporučujeme postupovat podle metodických návodů a doporučení zveřejněných na znalostním webu odboru hlavního architekta eGovernmentu.

Kompletní manuál AIS RPP působnostního naleznete v nápovědě k AISP.

Pokud máte jakýkoliv problém, neváhejte se obrátit na e-mailovou adresu oveg@mvcr.cz, při veškeré komunikaci nezapomeňte uvést IČO vašeho OVM.

From: https://archi.gov.cz./ - Architektura eGovernmentu ČR

Permanent link: https://archi.gov.cz./znalostni\_baze:aisp\_ohlaseni\_udaju\_agendy?rev=1672653651

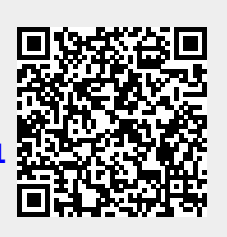

Last update: 2023/01/02 11:00